## 在SPA 500系列IP电话上配置话务台常规设置

## 目标

话务台是SPA500系列IP电话的附加设备,最多可为电话添加32个可编程按钮。话务台的常规设置 允许使用忙灯字段列表统一资源标识符(BLF列表URI)、呼叫停车和配置话务台显示设置。

本文档的目标是显示如何在SPA500系列IP电话上配置Attendant Console常规设置。

## 适用设备 |固件版本

• SPA500系列IP电话 | 7.5.3(下<u>载最新</u>)

## 配置Web界面的话务台常规设置

步骤1.登录Web配置实用程序,然后选择**Admin Login > Advanced > Attendant Console > General** 。

| Subscribe Expires: 1800 Subscribe Retry Interval: 30                          |   |
|-------------------------------------------------------------------------------|---|
|                                                                               |   |
| Unit 1 Enable: yes 💌 Subscribe Delay: 1                                       |   |
| Unit 2 Enable: yes 💌 Server Type: Broadsoft                                   | • |
| Test Mode Enable: no 💌 Attendant Console Call Pickup Code: *98                |   |
| Attendant Console Call Park Code: *68 Attendant Console Call unPark Code: *88 |   |
| BLF List URI:                                                                 |   |
| Call Pickup Audio Notification: no 💌 Attendant Console Font Size: 10 💌        |   |
| Attendant Console LCD Contrast: 7                                             |   |

步骤2.在*Subscribe Expires*字段中,输入话务台到电话的连接到期前的时间量(以秒为单位)。默 认值为 1800。

步骤3.在*Subscribe Retry Interval*字段中,输入话务台在订阅尝试失败后将等待的时间量(以秒为单 位)。默认值为 30。

步骤4.从Unit 1 *Enable下*拉列表中,选择**Yes** 以启用第一个话务台,或选择**No** 以禁用第一个话务台 。默认值为**Yes**。

步骤5.在*Subscribe Delay*字段中,输入话务台在尝试订用之前将等待的时间(以秒为单位)。默认 值是 1。

步骤6.从Unit 2 *Enable下*拉列表中,选择**Yes** 以启用第二个话务台,或选择**No** 以禁用第二个话务台 。默认值为**Yes**。

步骤7.从Server Type下拉列表中,选择电话所连接的服务器类型。

- Broadsoft 与Windows系统兼容的IP语音(VoIP)服务器软件或硬件。
- 星号 与Linux系统兼容的免费VoIP服务器软件。
- SPA9000 支持VoIP的独立思科设备。
- Syllantro 与Windows系统兼容的VoIP服务器软件。

步骤8.从Test Mode下拉列表中,选择Yes或No。

- 是 这将在话务台上启用测试模式,允许测试话务台上的按钮。按下按钮后,按钮将变为红色,然后变为绿色,然后变为橙色,最后熄灭。一旦所有按钮都打开或关闭,电话和控制台将重新启动,并禁用测试模式。
- 否 这将禁用话务台上的测试模式。

步骤9.在Attendant Console Call Pickup Code字段中,输入已设置为接听振铃呼叫的星号码。默认 值为\*98。

步骤10.在Attendant Console Call Park *Code字段中*,输入已设置为保留呼叫的星号码。默认值为 \*68。

步骤11.在Attendant Console Call unPark Code字段中,输入已设置为取消保留呼叫的星号码。默 认值为\*88。

| General                           |                 |                                     |             |
|-----------------------------------|-----------------|-------------------------------------|-------------|
| Subscribe Expires:                | 1800            | Subscribe Retry Interval:           | 30          |
| Unit 1 Enable:                    | yes 💌           | Subscribe Delay:                    | 1           |
| Unit 2 Enable:                    | yes 💌           | Server Type:                        | Broadsoft 💌 |
| Test Mode Enable:                 | no 💌            | Attendant Console Call Pickup Code: | *98         |
| Attendant Console Call Park Code: | *68             | Attendant Console Call unPark Code: | *88         |
| BLF List URI:                     | listname@server |                                     |             |
| Call Pickup Audio Notification:   | no 💌            | Attendant Console Font Size:        | 10 💌        |
| Attendant Console LCD Contrast:   | 7               |                                     |             |

步骤12.在*BLF List URI*字段中,输入电话从其接收BLF列表的服务器的BLF List名称和统一资源标识 符(URI)。URI是用于标识服务器名称的字符串。仅在您的服务器上配置了BLF列表时使用该字段。

步骤13.从Call Pickup Audio Notification下拉列表中,选择Yes或No。

- 是 当呼叫代答监控的线路上有来电时,这将启用呼叫代答音
- 否 这将禁用呼叫代答音。

步骤14.从话务台字体大小下拉列表中,选择大小10或12。这将更改话务台显示上的字体大小。

步骤15.在话务台*LCD对比度字*段中,为话务台显示屏上的对比度输入1-30的数字。1是对比度最小的,30是最大的。